Goog

# چرا از google استفاده می کنیم؟

در دنیای اینترنت به سادگی می توانید به مطالب و علاقمندی های خود دستیابی داشته باشید. برای جستجوی مطالب در اینترنت احتیاج به یک موتور جستجو می باشد که ما قویترین و در عین حال ساده ترین موتور جستجوی اینترنتی یعنی گوگل به آدرس http://www.google.com را مورد بررسی قرار می دهیم و شما را با مهمترین ویژگی ها و امکانات آن آشنا می کنیم.خصوصاً برای یافتن اطلاعات علمی روز و تحقیق و تفحس در باره ی آن ها باید با طرز استفاده از ابزار های جستجو را تا حدی آشنابود .

# جستجوى اساسى

برای وارد کردن یك پرس و جو در گوگل، فقط کافیست تا کلمات تشریحی خود را ورودی گوگل وارد کرده و بعد کلید 'enter' را بزنید (یا برروی دکمه -- Search جستجو کلیك کنید)

گوگل از پیچیده ترین تکنیکهای هماهنگی-متون برای پیدا کردن صفحاتی که مربوط به جستجوی شما هستند استفاده میکند. برای نمونه، وقتی گوگل صفحه ای را تجزیه و تحلیل میکند، گوگل به صفحاتی که به آن صفحه نیز لینك هستند نگاه میکند تا ببیند که شاید آن صفحات هم درخور با جستجوی شما باشند. گوگل همچنین صفحاتی را که موضوعی ارتباطی با موضوع جستجوی شما دارند را برای شما ترجیح میدهد .

گوگل فقط صفحاتی را بر میگرداند که این صفحات شامل *تمام*موضوعات جستجوی شما میباشد. در آنجا لازم نیست که از "and" بین موضوعات خود استفاده کنید. برای محدود کردن نتایج، بهتر است تا موضوعات خود را دقیقتر و بیشتر بنویسید .

#### **Stop Words**

گوگل کلمات و کاراکترهای متعارف را نادیده میگیرد. گوگل همچنین کلماتی مانند http" and" .com,"را به طور خودکار در نظر نمیگیرد.، چون این کلمات کلمات متعارفی هستند که به ندرت نتایج را محدود میکنند و فقط باعث کندی سرعت میشوند .

از "+" برای قطع کلمات در جستجوی خود استفاده کنید. مطمئن شوید که فاصله ای (space) را قبل از "+" بگذارید .شما همچنین میتوانید علامت "+" را درعبارات جستجوی خود استفاده کنید موضوعات جستجوی خود را در زمینه ببینید

هر نتیجه جستجوی گوگل محتوی یك یا چند صفحه وب منتخب است، كه نشاندهنده آنست كه چطور موضوعات شما در زمينه استفاده شده اند.

# بند آوردن

برای فراهم سازی نتایج دقیق، گوگل از بند آوردن یا "wildcard" برای حمایت از جستجوهای خود استفاده نمیکند. برای مثال اگر شما "googl" را جستجو کنید نتایج ئارایه شونده شامل "googler"یا "googlin" نمیشوند .

# تلفظ یا بزرگ نویسی اهمیت دارد؟

جستجوهای گوگل حساس به حالت نوشتن(case sensitive) آنها نیست .تمامی کلمات بعد از ورود به حروف کوچك تبدیل میشوند. برای مثال اگر وارد کنید "GOOGLE" یا "GoOgLe" به عنوان "google"شناخته میشود .

جستجو در حالت استاندارد (default) گوگل حساس به نوع تلفظ یا علامتهای تفکیکی نیست. اگر مثلا شما [Muenchen] و [München] را جستجو کنید، به شما یك نتیجه ارایه میشود. اگر شما میخواهید بین دو حالت و کلمه تبعیض قائل شوید، از علامت + در قبل موضوع استفاده کنید مانند [Muenchen]در مقابل یا.[München+]

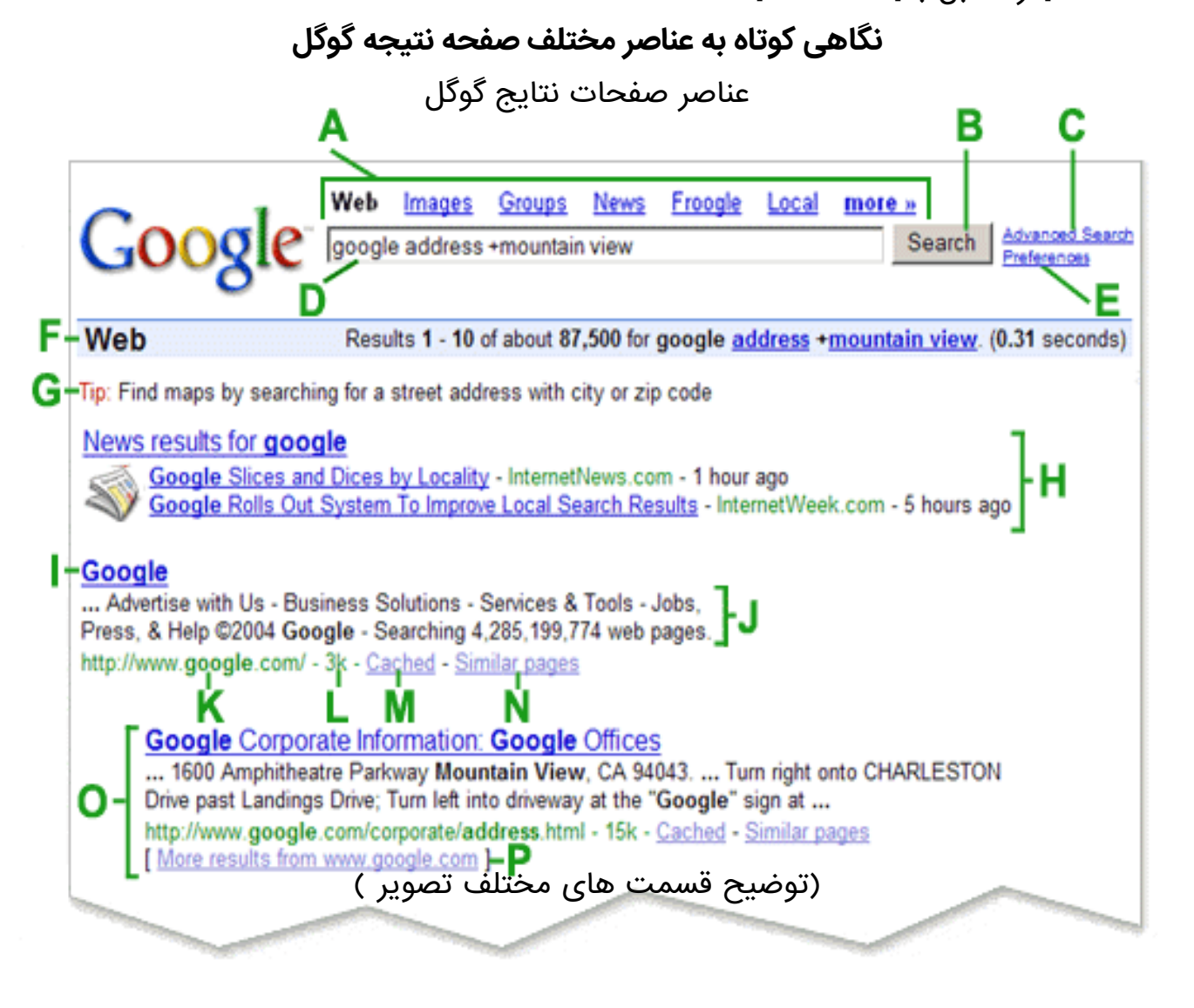

2 / 18 Bazrafshan43@gmail.com

#### \*جستجوى پيشرفته

شما را به صفحه ای که شما را به محدود کردن جستجو قادر میسازد لینك میکند

#### \*مشخصات و مزیتها(Preferences)

لینکها به صفحه ای که شما را قادر میسازد تا مشخصات و مزیتهای جستجو (preferences) را مرتب کنید، شامل تعداد نمایش نتایج در هر صفحه، زبان اینترفیس، و استفاده از فیلتر جستجوی مطمئن است.

#### Language Tools\*

Tools for setting language preferences for pages to be searched, interface language and translation of results

در صفحه ی اول سایت گوگل و زیر گزینه ی preferences این لینک به چشم می خورد که با کلیک نمودن بر روی آن صفحه ای باز می شود که جستجو کننده می تواند نوع زبان مورد استفاده ی خود را برای جستجوی بهتر مشخص کند مثلاً می تواند درگوگل به فارسی و با فونت فارسی جستجو نماید.

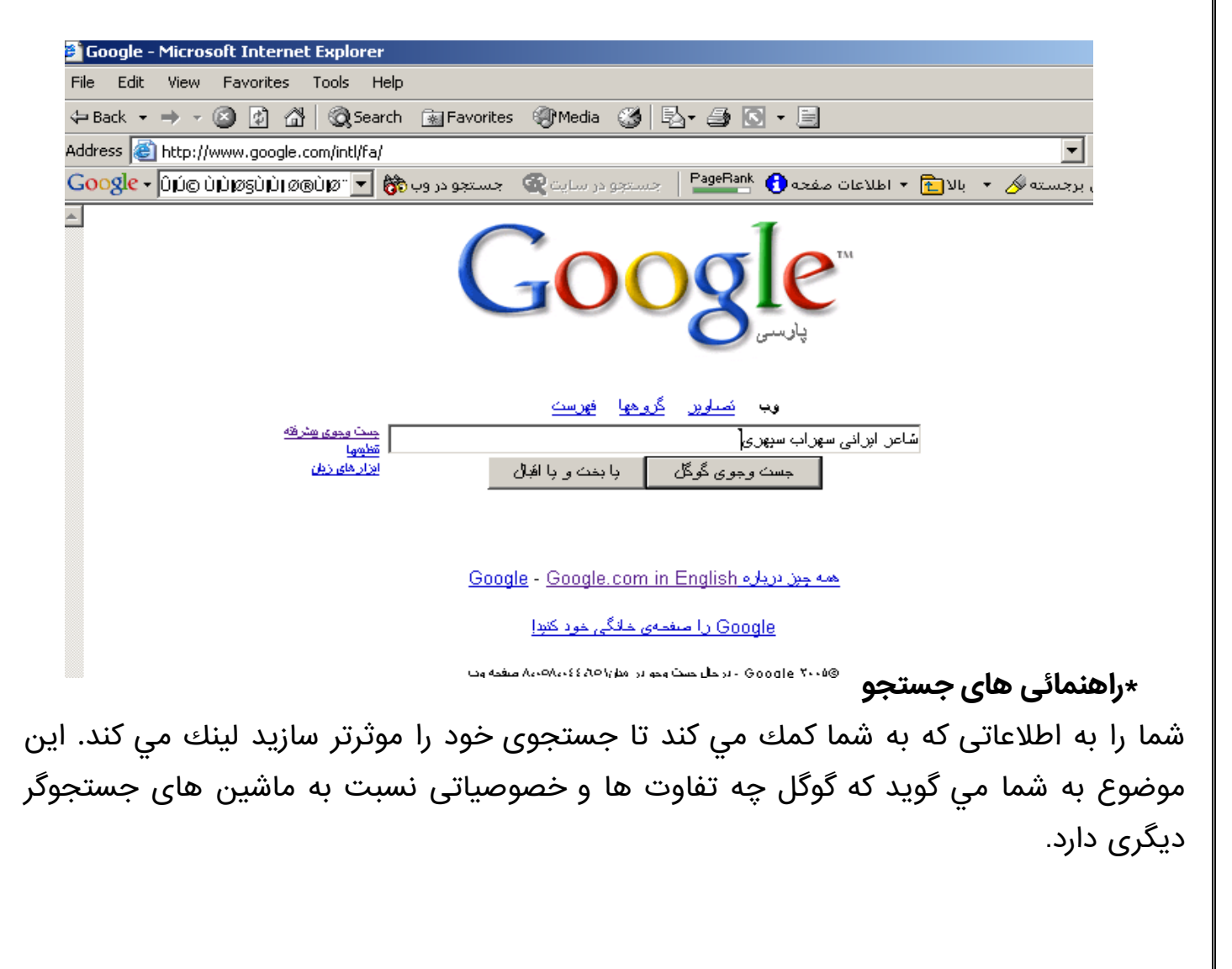

#### \*زمينه جستجو

برای وارد کردن پرس و جویی در گوگل، کافیست تا کلمات کلیدی تشریحی خود را تایپ کرده، سپس بر روی کلید جستجو کلید کرده یا کلید enter را بزنید.

# \*دکمه جستجوی گوگل

کلیك بر روی این کلید به این منظور است که جستجوی دیگری را انجام میدهید. هم چنین شما مي توانيد تا پرس و جوی دیگری را با زدن کليد enter تاييد کنيد.

#### Tabs\*

Click the tab for the kind of search you want to conduct. Choose from a full web search, images only, Google Groups (Usenet discussion archive) or the Google Directory (the web organized into browsable categories

یعنی : دکمه هایی که در بالای کادر جستجو قرار دارند به شما این امکان را می دهند تا مورد جستجوی خود را محدود به مدلی خاص نمایید . مثلاً اگر شما در کادر جستجو تایپ کنید ( baby ) و دکمه ی ( Image ) را کلیک کنید نتیجه ی جستجوی شما تصاویر مختلف و بسیاری از انواع بچه ها خواهد بود.

#### \*مانع آماری

اين خط جستجوی شما را توصيف مي کند و هم چنين تعداد نتايج برگردانده را نشان مي دهد. **\*دسته بندی ها** 

اگر اصطلاحات جستجوی شما همچنین در دایرکتوری وب به چشم میخورند، این دسته بندیهای پیشنهاد شده ممکن است که به شما در پیدا کردن اطلاعات بیشتر در رابطه با پرس و جوی خود کمك کند. بر روی آنها کلیك کنید تا لینك های دیگری را پیدا کنید.

#### \*عنوان صفحه

اولين خطى كه به عنوان نتيجه نشان داده مي شود، عنوان صفحه پيدا شده است. بعضى وقت ها بجاى عنوان،URL آدرس نشان داده مي شود، كه اين به معنىاين است كه صفحه پيدا شده عنوانى ندارد، يا گوگل تمام محتويات صفحه را به طور كامل فهرست نكرده است.

#### \*متن زیر عنوان

این متن، منتخبی از صفحه نتیجه شده از موضوع پرس و جوی شما است. این موضوعات برگزیده شده و انتخاب شده به شما این امکان را مي دهد تا زمینه ای از موضوعات که در صفحه هستند قبل از اینکه برروی آن کلیك کنید ببینید.

#### \*توضيحات

اگر پرس و جوی جستجو شما در دایرکتوری وب فهرست شده بود، توضیحات مولف نیز نشان داده می شود

#### \*دسته بندی

اگر سایتی توسط جستجو ی شما که در دایرکتوی وب فهرست شده بود پیدا شد، دسته بندی آن نیز در زیر آن مشخص می شود.

#### URL∗نتيجه

این آدرس نتیجه یافته شده می باَشد

#### \*اندازه

اين شماره انداز بخش متن صفحه پيدا شده است. اين برای سايت هايي که هنوز ضميمه نشده اند موجود نمی باشد.

## \*ذخير شده

كليك برروى لينك cache شده شما را قادر مي سازد تا محتويات صفحه را به عنوان وقتى كه ما آنرا ضميمه كرده ايم ببينيد. اگر به هر دليلى، لينك نتيجه اصلى شما را به صفحه كنونى نبرد، شما مي توانيد آن صفحه را از cache ما بازيافت كنيد تا اطلاعاتى كه مي خواهيد را بيابيد. در نسخه cache شده، موضوع جستجوى شما برجسته است.

#### \*صفحات مشابه

وقتى شما لينك صفحات مشابه را كليك مي كنيد، گوگل به طور خودكار صفحات مشابهى را كه در اينترنت موجودند و عمل جستجوى آن ها همين نتيجه را بدست مي اورند را كشف مي كند . .

#### **∗نتيجه برجسته**

وقتی که گوگل چند نتیجه را از یك وب سایت پیدا مي کند، بیشترین نتیجه ای که در اول قرار مي گیرد مناسب ترین نتیجه نسبت به موضوع شما است.

#### More Results\*

If there are more than two results from the same site, the remaining results can be accessed by clicking on "More results from..." link

اطلاعاتی در مورد این که چگونه نتیجه جستجوی خود را مرتب تر و کوچك تر کنید.

# تصحيح جستجويتان

# راهنمائی های کلی

از زمانی که گوگل فقط صفحات وبی را که حاوی تمام کلمات موضوع شماست را برمی گردند، تصحیح یا محدود کردن جستجو شما خیلی ساده است، چرا که شما کافیست تا کلمات بیشتری را در مورد موضوع خود به جستجوی قبلی خود اضافه کنید. با اضافه کردن کلمات بیشتر، نتیجه شما شامل زیر مجموعه صحیح تر و دقیق تر خواهد بود.

راهنمای جستجو در اینترنت :

#### جستجوى اساسى

برای جستجو در گوگل باید کلیدواژه مورد نظر خود را در کادر جستجو وارد کنید و دکمه Enter را بزنید ( یا برروی دکمه Search کلیک کنید ) تا صفحاتی که آن کلیدواژه در آن ها وجود دارد و یا صفحاتی که به آن موضوع مرتبط می شود بدست آیند. مثلا اگر کلمه music را در کادر جستجو وارد کنید مهمترین سایت ها و صفحاتی که در زمینه موسیقی وجود دارند به ترتیب اهمیت و پر مخاطب بودن آن ها فهرست می شوند.

دقت داشته باشید که گوگل به طور خودکار از جستجوی کلمات بسیار رایج مثل for ،a و how صرف نظر می کند. همچنین نوشتن کلمات با حروف بزرگ یا کوچک با یکدیگر فرقی نمی کنند. **جستجوی ترکیبی** 

اگر به دنبال صفحاتی هستید که دارای چند کلمه هستند جستجو به شیوه های زیر است:

اگر دو یا چند کلمه را با ۱ کاراکتر فاصله از هم تایپ کنید، گوگل معمولاً صفحاتی را می آورد که ترجیحاً همه آن ها با هم در یک صفحه باشند و ترجیحات بعدی این است که این کلمات را با فراوانی بیشتر کلمات به فهرست نتایج وارد نماید.

· اگر به دنبال صفحاتی هستید که حتماً ۲ یا چند کلمه همزمان و با هم در یک جا باشند بین کلمات از + استفاده کنید. به این صورت که بین کلمات با یک کاراکتر فاصله از کلمه قبل از + استفاده کنید. مثلا" اگر دنبال صفحاتی هستید که در آن ها هم music و هم classic با شد باید عبارت : music +classic را در کادر جستجو وارد نمایید.

۰ اگر قصدجستجوی یک عبارت خاص را دارید باید این عبارت در دابل کوتیشن یعنی "" قرار بگیرد. مثلاً اگرمی خواهیدعبارتclassic music/اجستجوکنیداین عنوان به صورت "classic music"خواهد بود. . .

#### جستجوى پيشرفته

در صفحه اصلی گوگل، پیوند Advanced search مربوط به جستجوی پیشرفته می شود که مهمترین گزینه های آن به این شرح هستند. Advanced Search

| Find results | with all of the words with the exact phrase with at least one of the words without the words | 10 results V Google Search    |
|--------------|----------------------------------------------------------------------------------------------|-------------------------------|
| Language     | Return pages written in                                                                      | any language 🛛 💌              |
| File Format  | Only Y return results of the file format                                                     | any format 🛛 👻                |
| Date         | Return web pages updated in the                                                              | anytime 💌                     |
| Occurrences  | Return results where my terms occur                                                          | anywhere in the page 💌        |
| Domain       | Only 💌 return results from the site or domain                                                | e a apoale.com, ora More info |
| SafeSearch   | No filtering     O Filter using SafeSearch                                                   |                               |

کادر مربوط به with all of the words مربوط به وجود تمامی کلید واژه ها در صفحه نتایج است. یعنی کلماتی که در این کادر وارد می شوند همان نتایج وجود + در بین خود را در پی خواهند داشت.

کادر مربوط به with the exact phraseهمان نقش "" را دارا می باشد. و کلیدواژه ها را به صورت یک عبارت در نظر می گیرد.

کادر with at least one of the words صفحاتی را جستجو می کند که حداقل یکی از کلیدواژه ها در آن باشد.

و کادر without the words کلیدواژه هایی را که در آن تایپ می کنید از صفحات جستجو حذف می کند.

قسمت language جستجو را به یک زبان خاص محدود می کند.

در قسمت File Format می توانید نتایج جستجو را به یک فرمت خاص از جمله PDF محدود کنید. اگر قصد دارید جستجو را فقط به یک سایت خاص محدود کنید، در بخش Domain آدرس این سایت را وارد کنید.

# جستجوى فارسى

اگر می خواهید گوگل را به صورت فارسی ببینید یعنی کلمات و توضیحات آن به فارسی باشد، به سایت گوگل فارسی بروید. این سایت از بخش Language Tools در صفحه اصلی گوگل و در قسمت Persian نیز قابل دستیابی است.

اما اگر قصد دارید کلیدواژه شما به فارسی باشد برای تغییر زبان از انگلیسی به فارسی می توانید از کلیدهای میانبر Shift + Alt استفاده کنید. ( البته در این مورد در ویندوز ۹۸ کلید Shift سمت راست و چپ با هم فرق می کنند )

راه دیگر این است که اگر قابلیت فارسی در ویندوز شما راه اندازی شده است، برای تغییر زبان در نوار Taskbar گزینه مربوط به زبان را از EN به FA تغییر دهید.

به این ترتیب گوگل صفحاتی با محتوای فارسی را برای شما پیدا خواهد کرد.

#### منع کردن واژه ها

شما میتوانید کلمه ای را از جستجوی خود با گذاشتن علامت منفی ("-") در جلوی آن محروم کنید. (مطمئن شوید که یك فاصله قبل از علامت منفی بدهید.)

#### جستجوهای عبارتی

در گوگل میتوانید تا با اضافه کردن علامت نقل قول، عبارتها / اصطلاحات را نیز جستجو کنید. کلمات میبایست داخل علامت نقل قول دوبل ("مانند این ") باشند ، مگر اینکه کلمات ویژه یا ترکیبی باشند که "+" لازم داشته باشند .

قطعا کاراکترها در این حالت به عنوان عبارات استفاده میشوند. گوگل در این حالت نقطه ها، مساویها، اسلشها و ... را به عنوان کاراکترهای متصل عبارات تشخیص میدهد .

#### محدود به Domain

بعضی از کلمات به همراه یك دونقطه برا ی گوگل معنای بخصوصی را دارند. یکی از این کلمات عملگر :site است. این کلمه به همراه آدرس دامین در جلوی آن باعث میشود تا جستجوی شما فقط در دامین یا سایت معین شده باشد .

برای مثال، جهت جستجو یك خبر در گوگل، وارد كنید

press site:www.google.com

#### با دسته بندی جستجو کن

فهرست راهنمای گوگل در <u>directory.google.com</u> راه آسانی را برای جستجو فراهم می کند. برای مثال اگر شما دارید برای «سمند» جستجو می کنید، شما می توانید با جستجو در دسته ادبیات < شاهنامه،

فقط صفحه های مربوط به «سمند» را پیدا کنید و صفحه های مربوط به خودرو سمند و یا هر معنی دیگر سمند را نشان نمی دهد .

٭پژوهش در دسته مورد علاقه، به شما اجازه می دهد که نتیجه پژوهش را به صفحه های مناسب خود محدود کنید .

#### جستجوى پيشرفته

گاهی وقتها شما می توانید با اضافه کردن واژه های بیشتر به واژه مورد پژوهش، نتیجه جستجو را محدودتر کنید تا آن چیزی را که می خواستید بگیرید. ولی گوگل ترفندهای مختلفی را برای جستجو دارد که به شما اجازه می دهد:

- پژوهش را به صفحه های سایت داده شده ای محدود کن .
  - صفحه هائی که از سایت مشخصی هستند را منع کن .
- جستجو را به صفحه هائی که در زبان مشخصی هستند محدود کن
- همه صفحه هائی که به صفحه وب داده شده وصل هستند را پیدا کن
- صفحه های وبی که به صفحه وب داده شده مربوط هستند را پیدا کن

••••••••••••••••••••••••

stanford 👸 🚽 جستجو در وب 😰 جستجو در سایت 🗞 جستجو در فهرست بزرگ وب 🚺 اطلاعات صفحه 🛪 🛐 بالا 🔹 🇞 نمایش برجسته stanford 🕻

#### گوگلToolbar

Toolbarگوگل (علامت ثبت شده ) قابلیتهای شما را برای پیدا کردن اطلاعات مورد نظر در هر نقطه از وب افزایش میدهد، نصب Toolbar گوگل فقط چند ثانیه به طول می انجامد. Toolbar گوگل بدون هیچ هزینه ای امکاناتی مانند: جستجو بوسیله گوگل، جستجو سایت، جستجو کلمات

ودرجه بندی صفحات (PageRank)را فراهم مىآورد .شما همچنين ميتوانيد طريقه نمايش خروجی نتايج جستجو های خود را انتخاب کنيد که اين اتنخاب در سرويسهايی چون يابخت و يا اقبال I'n) (Feeling Lucky، دايرکتوری وب گوگل، و کليدی که شما را مستقيم به گوگل ميبرد ، فراهم می شود. قدرت گوگل را در هرجايی از دنيای وب هستيد با خود به همراه داشته باشيد

میله ابزار گوگل توانایی شما را برای جستجو در هر نقطه ای از وب افزایش می دهد و تنها در چند ثانیه نصب می شود.

وقتی که میله ابزار گوگل نصب شده است، این میله ابزار به صورت خودکار با Internet Explorer در قسمت Toolbar آن به چشم میخورد. این بدین معنی است که شما برای جستجوی موضوعات خود دیگر لازم نیست به وب سایت گوگل رفته و از آنجا جستجو کنید، بلکه شما در هر سایتی که باشید می توانید از طریق میله ابزار گوگل جستجو خود را آغاز کنید.

میله ابزار گوگل بصورت رایگان در دسترس شماست و شامل این قابلیت هاست :

- پژوهشگر گوگل: به تکنولوژی جستجوگر گوگل از هر سایتی دسترسی پیدا کنید...
- **جستجوی سایت:** فقط صفحه هایی را جستجو کنید که آنها را مشاهده میکنید.
  - رتبه صفحه: رتبه بندی صفحه کنونی گوگل را ببینید.
- اطلاعات صفحه: دسترسی به اطلاعات درباره صفحه هایی از وب سایتی که صفحات آن به صفحه قبلی لینك است.
  - های لایت: موضوعات جستجویی شما را که در صفحه موجودند ، برجسته میکند.
    - **جستجوی کلمه**: موضوعاتی که در صفحه به چشم میخورند راجستجو کنید.

برای ایجاد تغییرات مورد علاقه خودتان در ساختار ظاهری جعبه ابزارتان، برای افزودن امکاناتی از قبیل دکمه "من خوش شانسم"،و دکمه گروه های گوگل و جستجوی تصاویر، از صفحه امکانات جعبه ابزار استفاده کنید .

کجاست؟ میله ابزار گوگل می بایست در قسمت toolbar مرورگر / browser شما دیده شود!

جزییات روشهای بهره برداری و پیکربندی میله ابزار گوگل کاربرد هر یك از دكمه هاي نوار ابزار گوگل

Google -

1- **منوی گوگل:** کلیک برروی نشان گوگل برروی نوارکارگوگل، منوی امکاناتِ در دسترس را نمایش مي دهد. این امکانات عبارتند از: گزینه ها، راهنما، و پیوندهايي برای دریافت دیدگاههای شما.

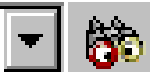

۲- جعبه جستجو: به شما اجازه مي دهد تا از نوار كار جستجوگر خود جستجو با گوگل را انجام دهيد.عبارتهاي خود را در قسمت جعبه متن يا (text box) وارد كنيد ، سپس بزنيد Enter يا "arch يو جستجو درسايت مي توان در فهرست بار سوي زير جعبه جستجو، بيابيد. مي توانيد كليد Glt-G را براي رفتن به مي توان در فهرست بار سوي زير جعبه جستجو، بيابيد. مي توانيد كليد Glt-G را براي رفتن به Search Box بكار بريد.

**Quick Tip:** دكمه Shift را نگه داريد تا نتيجههاي جستجوي شما در پنجره جديدي نمايش داده شود.

۳- جستجوى سايت: به شما اجازه ميدهد تا صفحههايي كه عبارتهاي درخواست شده را در دارد در وب سايتي كه جستجو ميكنيد بيابيد.عبارتهاي خود را در جعبه متني يا (text box) وارد كنيد ، سپس "جستجو سايت" را تقه بزنيد تا جستجويي در مورد عبارتهاي خواسته شده در وب سايت كنونى انجام شود.

# يا بخت و اقبال

۴-**یا بخت یا اقبال™:** به صورت خودکار شما را به اولین صفحهاي که گوگل براي *ج*ستجو به شما داده بود باز ميگرداند. شما ديگر صفحه نتايج را نخواهيد ديد.يك جستجوي «يا بخت يا اقبال» به معني وقت کمتر راي جستجو و وقت بيشتر براي ديدن آنها است. اين دکمه در تنظيمهای اوليه نوار کار وجود ندارد.

نكته: شما ميتوانيد هر جستجويي را با نگه داشتن Alt هنگامي كه روي دكمه جستجو تقه ميزنيد به جستجوي 'Lucky I'm Feeling' تبديل كنيد.

# می جستجوی تصاویر

۵-**جستجوي تصاویر:** به شما دسترسی ورود به جستجوی تصویر گوگل را می دهد. کافیست متن مورد نظر را در جعبه جستجوی ابزارکار گوگل بنویسید و دکمه "جستجوی تصویر" را فشار دهید

# جستجو درگروه ها

۶-گروههای جستجو -- Search Groups: این انتخاب به شما این امکان را میدهد تا براحتی در گروههای گوگل - آرشیو Usenet گوگل جستجو کنید. برای استفاده ار این تابع، فقط کافیست موضوع جستجو خود را در Toolbar گوگل تایپ کرده و برروی کلید - گروههای جستجو Search Groups کلیک کنید.

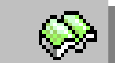

جستجو درفهرست بزرگ وب

٢- راهنماى جستجو: به شما اجازه مي دهد تا كتاب راهنماي صفحههاي وب گوگل را بدون اينكه صفحه كنوني كه مشاهده مي كنيد را ترك كنيد جستجو كنيد.كتاب راهنماي Google با پروژه كتاب راهنماي آزاد يا Open Directory Project (بزرگترين كتاب راهتماي ساخت دست بشر بر روي وب) آميخته شده است ، همراه با تكتولوژي PageRank در مدت زمان طولاني پر كاربرد ترين ابزار براي پيدا كردن اطلاعات بر روي وب را به شما ميدهد.

٨- تكمة هاي اعلام نظر: خصوصا" اگر شمااز يك صفحه خوشتان آمد و يا نيامد, شما مي توانيد نظر خود را دوباره با استفاده از اين تكمه ها اعلام كنيد. فقط با فشردن بر روي صورت هاي خوشحال يا ناراحت به گوگل اعلام كنيد كه از نتيجه جستجو راضي و يا ناراضي هستيد. همچنين اين تكمه ها مي توانند براي اعلان خوب يا بد بودن نتيجه جستجو در گوگل به كار روند. رضايت يا عدم رضايت خود رااز نتيجه جستجو در گوگل به كار روند. رضايت يا مدم رضايت ماين تكمه ها مي توانند براي اعلان خوب يا بد بودن نتيجه جستجو در گوگل به كار روند. رضايت يا مدم رضايت راين تكمه ها مي توانند براي اعلان خوب يا بد بودن نتيجه جستجو در گوگل به كار روند. رضايت يا عدم رضايت خود رااز نتيجه جستجو در گوگل به كار روند. رضايت يا مدم رضايت رضايت زير مي توانند براي اعلان خوب يا بد مودن تكمه مناسب پس از كامل شدن مراحل جستجو مشخص نمائيد. اين قابليت هم اينك مراحل آزمايشي خود را مي گذراند. بنابراين شما نمي توانيد تاثير آن را هم اينك مشاهده كنيد و نياز به مشاهده دوباره اين صفحه داريد.

PageRank

۷५ 💼

۱۰- **بالا:** به شما اجازه ميدهد تا URL كنوني را به يك directory راهنمايي كنيد.براي مثال،اگرشماهم اكنون http://www.example.com/articles/may/money.html رامشاهدهميكنيد،تقه زدن به بالا شما را به http://www.example.com/articles/may/. ميبرد و تقه زدن دوباره بالا شما را به بالا شما را به http://www.example.com/articles/may. ميبرد و تقه زدن دوباره بالا شما را به سطح بالا استفاده كنيد. فهرست باز شو را تقه بزنيد و URL را كه ميخواهيد ببينيد انتخاب كنيد.

نمایش برجسته

- ۱۱- **های لایت:** به شما اجازه میدهد عبارتها را در صفحه کنونی برجسته کنید.های لایت را برای روشن و خاموش شدن تقه بزنید. هر عبارت کلیدی در صفحه کنونی با رنگهای متفاوت پس زمینه برجسته میشود.
- توجه داشته باشيد كه شما جستجويي بر روي عبارت هايي كه بايد برجسته شوند انجام ندادهايد. به آساني عبارت ها را وارد جعبه جستجو يا search box وارد كنيد.(دكمه Enter را نزنيد) و دكمه "Highlight" را تقه بزنيد.
- ١٢- **جستجو كلمه**: به شما اجازه ميدهد تا واژگان را در صفحه پيدا كنيد و يه سمت آنها هدايت شويد. هنگامي كه عبارتهاي كليدي را به جعبه جستجو وارد ميكنيد ، دكمههاي اضافي كه شامل اين عبارتها هستند در قسمت انتهاي راست نوار كار نمايان خواهند شد.اين دكمهها را براي جستجوي بعدي آن واژه در صفحه تقه بزنيد.دكمه Shift را هنگامي كه يك جسبجو كلمه را تقه ميزنيد نگه داريد تا به سوي عقب باز گردد و جستجوي قبلي آن واژه را نمايش دهد.
- هر واژه دكمه مخصوص خود را دارد. اگر شما ميخواهيد بر روي يك اصطلاح جستجو انجام دهيد ، آن را در دو (") قرار دهيد ( به طور مثال : "cat food"). اگر شما ميخواهيد فقط به طور دقيق همان تركيب واژگان را جستجو كنيد ، دكمه Ctrl را هنگامي كه دكمه Word Find را تقه مىزنيد ، نگه داريد.
- با دكمه highlight ، شما براي استفاده از دكمههاي يافتن واژه نبايد جستجويي بر روي عبارتها انجام دهيد. به سادگي عبارتهاي كليدي را در جعبه متن وارد كنيد(دكمه Enter را نزنيد) و يكي از دكمههاي پيدا كردن واژه را تقه بزنيد. براي رفتن به جستجوي بعدي در مورد آن عبارتها بر روي صفحه دوباره روي دكمه تقه بزنيد.
- ١٣- **نكته:** ادر شما اين پيكان ها را روي نوار كار خود مشاهده كرديد ، روي آنها تقه بزنيد تا دكمههاي بيشتري از نوار كار خود را ببينيد. بعضي از دكمههاي نوار كار شما هنگامي كه نمايشگر يا پنجره شما به اندازه كافي بزرگ نباشد تا همه دكمههاي انتخاب شده را نشان دهد ، زير اين پيكان ها پنهان مي شود.
  - به صورت وابستهاي بگيريد و بياندازيد
- شما ميتوانيد هر URL يا نوشتهاي را بگيريد ، از صفحهاي كه هم اكنون مشاهده ميكنيد ، و به نوار كار گوگل بيندازيد بجاي اينكه يك جستجو انجام دهيد. به آساني نوشته يا واژه را روشن كنيد و آن را بگيريد و به نوار كار بيندازيد.نوار كار گوگل جستجويي بر روي آن عبارات انجام خواهد داد.

کارکرد کلیک راست

راه ديگر براي جستجوي اينترنت روي نوشتهاي كه در صفحه كنوني كه شما مشاهده ميكنيد اين است كه نوشته را روشن كنيد،تقه راست به ماوس خود بزنيد و "Google Search" يا جستجوي گوگل را از فهرست باز شو انتخاب كنيد.

00

# منوي کشويي نوار ابزار گوگل

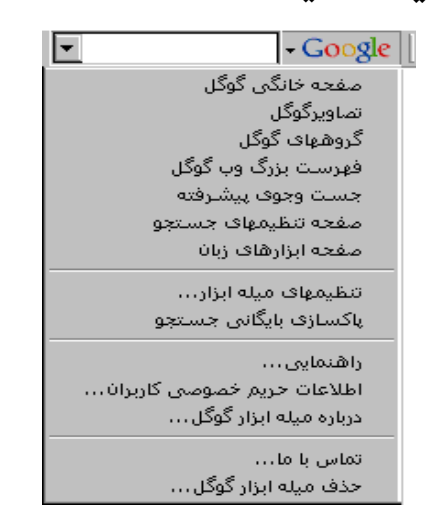

اين صفحه در مورد موضوعاتي كه در منوي آسان گوگل آمده است , توضيح مي دهد كه در صورتي قابل دسترسي هستند كه شما روي نوار گوگل بر روي آرم گوگل كليك كنيد.

سرآغاز گوگل

شما را به سوی صفحه خانگی گوگل هدایت می کند.

فهرست بزرگ وب گوگل

شما را به دایرکتوری وب گوگل هدایت می کند. در این بخش شما می توانید صفحات وب را در گروههای طبقه بندی شده ملاحظه نمایید. برای مثال اگر شما بخواهید درمورد تمام صفحات وبی که در مورد canoeing and kayaking طبقه بندی شده اند، جستجو کنید کافیست بخش 'Canoe and Kayaking < Water Sports < Sports' را مرور کنید.

- گروه های گوگل
   شما را به صفحه گروههای خبری جدید گوگل راهنمایی می کند که در آرشیو آن می توانید
   جستجو کنید.
- صفحه جستجوى پيشرفته
   شمارابه جستجوي پيشرفته مي برد,كه شامل دسترسي به قابليت هاي پيشرفته مي شود تا
   كمك كند جستجوي شما بهتر شود .اين قابليت ها به شما اجازه مي دهد :
   محدود كردن جستجوى شما در صفحات مربوط به وب سايت داده شده

- جستجو نکردن در یك سایت مخصوص
- محدود كردن جستجوي شما در صفحات مربوط به يك زبان داده شده
- پيدا كردن تمام صفحاتي كه لينكهايي به يك صفحه وب مورد نظر دارند
- پیدا کردن تمام صفحاتی که مربوط به یك صفحه وب مورد نظر هستند
  - صفحه تنظيمات جستجو

به شما اجازه مي دهد تا تنظيمات جستجوي خود را به سليقه خود تغيير و ذخيره نماييد .وهمچنين ميتوانيد مقدار از پيش تعين شده نمايش نتايج جستجورا عوض كنيد، فيلتر جستجوي امن راخاموش ياروشن كنيد و يا زبان ديگري براي استفاده از گوگل انتخاب كنيد .

تنظیمات میله ابزار

اين منو به شما اجازه مي دهدتاtoolbarهای خود را به دلخواه به يکی از راه های زير انتخاب کنيد: o نوع Behavior وروديها (text box) را ست کنيد

مشخص كنيد كدام دامنه گوگل براى شروعsearch شما انتخاب شود-براى مثال اگر google.ir
 انتخاب كنيد اين دامنه به عنوان پيش فرض ستجو هاى شما انتخاب مي شود و
 نتايج جستجوهاى شما نيز آنگاه بر اساس دامنه هاى ir. خواهد بود.

- انتخاب کنید که چه توضیح متنی را برای دکمه ها یا فقط آیکونها میخواهید.
  - اندازه عرض ورودي ها را انتخاب كنيد.
- تاریخچه جستجو (Search Histroy) را پاك كن
   جستجوهاى قبلى شما مي توانند در فهرست drop-down ى كه در هر ورودى موجود هستند
   ذخيره شوند. اين عمل تمام تاريخچه جستجوهاى قبلى شما را پاك مي كند.
  - كمك

این انتخاب فهرست کمك ها (Help) را برای شما فراهم می اورد

- اطلاعات پنهانی (Privacy Information) به شما اطلاعات بیشتری را درمورد قانون های شخصی ما مي دهد و به شما اين امکان را می دهد تا کليد رتبه صفحه™ تان را اگر مايليد غيرفعال کنيد.
  - درباره میله ابزار گوگل

شماره نسخه ميله ابزارگوگل را نشان مي دهد.

- ارتباط با ما ما مشتاق هستیم تا از شما در باره میله ابزار گوگل چیزی بشنویم. از این انتخاب برای ارسال نظریات و سئوالات خود استفاده کنید.
  - **ميله ابزارگوگل را از سيستم تان حذف كنيد** اجازه مي دهد تا شما ميله ابزار را به طور كامل از سيستم تان برداريد.

چند سؤال و جواب

چگونه ميتوانم دكمهها را روي نوار كار اضافه/حذف كنم ؟

بر روي آرم گوگل كليك كنيد تا به منوي كشويي دسترسي پيدا كنيد.

2. گزینه "Toolbar Options" را از منو انتخاب کنید.

3. با استفاده از كليدهاي بله-خير، دكمه هايي را كه ميخواهيد روي نوار ابزار ديده شوند مشخص كنيد.

چگونه ميتوانم توضيحات نوشتاري را روي دكمههاي نوار كار اضافه/حذف كنم ؟

با نوار ابزار مي توانيد تصوير و توضيحات تصوير و يا برای استفاده بهتر از فضا تنها خود تصوير را نشان دهيد .

برای دسترسی به منو روی آرم گوگل کلیک کنید.
 گنینه تنظیمات نما بادا مشما باده میفجه تنظیمات نما باد

2. گزينه تنظيمات نوار ابزار شما را به صفحه تنظيمات نوار ابزار هدايت مي كند.

3. گزینه تنظیم متن نوار ابزا را انتخاب کنید.

₀ نمایش تمامی متن ها : برای هر دکمه یک متن نمایش میدهد.

₀ تنها متن هاى انتخابى: فقط براى دكمه هاى انتخاب شده متن نشان مي دهد .

∘ بدون متن : هیچ متنی را نمایش نمی دهد.

هنگامی که شما بر روی یک گزینه های متنی متفاوت کلیک مي کنید, مي توانید تغییرات را بلافاصله مشاهده کنید.

چگونه ميتوانم جستجويي از نوشتهاي در داخل صفحه کنوني انجام دهم ؟

برای جستجو کردن کلمات و یا عباراتی که درصفحه نمایش داده شده وجوددارد :

1. با استفاده از موس قسمتهایی را که میخواهید, انتخاب کنید.

2. هرِیک از این قسمت ها را بکشید و بر روی نوار ابزار گوگل رها کنید و یابااستفاده ازکلیک سمت راست موس گزینه جستجو گوگل راانتخاب کنید.

آيا نوار کار گوگل ميتواند به طور خودکار صفحهاي جديد را در هر جستجو باز کند ؟

بله. برای انجام این کار:

برای دسترسی به منو بر روی آرم گوگل کلیک کنید.

2. گزینه تنظیمات نوار ابزار را انتخاب کنید.

3. مطمئن شوئد که گزینه 'باز کردن یک پنجره جدید برای نتایج' انتخاب شده باشد.

چگونه ميتوانم نوار کار را به محل ديگري انتقال دهم ؟

شما میتوانید نوار ابزار گوگل را در مرورگر خود با کلیک کردن و کشیدن جدا کننده عمودی به سمت چپ آرم گوگل انتقال دهید . به ساده گی میتوانید نوار ابزار را هر کجا مایلیید قرار دهید.اگر میخواهید از فضای مرورگر خود به صورت خوب استفاده کنید, این خاصیت به شما اجازه میدهد

دو نوار ابزار را در یک خط قرار دهید .

لطفا به این نکته توجه کنید که در تمامی نسخه های IE نوار ابزار ها تنها میتوانند در بالا قرار بگیرند و امکان انتقال آنها به چپ و راست و یا پائین وجود ندارد.

کليدميانبر براي بردن مکاننما به Search Box وجود دارد؟

ميتوانيد كليد Alt-G را براي رفتن به Search Box بكار بريد.

دكمه 'Search Site' يا 'جستجوي سايت ' چه كاري انجام مىدهد ؟

اين امكان را به شما ميدهد كه در وب سايتي كه مشغول مطالعه آن هستيد جستجو كنيد، حتي اگر در آن وب سايت امكان جستجو پيش بيني نشده باشد. عبارات جستجوي خود را در جعبه متن وارد كنيد و بعد بر روي "Search Site" كليك كنيد تا آن سايت را براي عبارت شما جستجو كند.

دکمه « یابخت یا اقبال » کجا است ؟

دکمه 'هر چه آمد خوش آمد' دکمه پیش فرض بر روی نوار ابزار گوگل نیست , اما شما میتوانید آن را اضافه کنید.

برا باز شدن منو روی آرم گوگل کلیک کنید.

2. گزینه تنظیمات نوار ابزار را انتخاب کنید. این گزینه شما را به صفحه تنظیمات هدایت میکند.

3. برای نشان دادن 'هر چه آمد خوش آمد' مطمئن شوید که گزینه 'هر چه آمد خوش آمد' انتخاب شده باشد .

راهنمايي : اگر ضمن کليك کردن روي 'Search' کليد Alt را نگه داريد جستجو به جستجوي 'هر چه آمد خوش آمد' تبديل می شود.

براي بدست آوردن فضا، آيا ميتوانيم دكمههاي جستجو را پنهان كنيم و Enter را براي جستجو بزنيم ؟

# بلي. براي پنهان کردن کليد Search :

بر روي آرم گوگل كليد كنيد تا به منوي كشويي دسترسي پيدا كنيد.

2. گزینه Toolbar Options را انتخاب کنید.

3. با خاموش كردن بلي-خير كنار 'Search Button' كليد جستجو از نوار ابزار حذف خواهد شد.

نوار کار را نصب کردهایم،اما همه دکمهها خاکستری هستند. چرا ؟

براي بعضي از دكمه هاي نوار ابزار، مثل «جستجو سايت»، «جستجو» و «هاى لايت» بايد عبارتي را كه ميخواهيد پيدا يا رنگ كنيد در جعبه جستجو وارد نماييد. در صفحاتي كه

گوگل اطلاعاتي درباره آنها ندارد، کليدهايي مثل «جستجو سايت» و «اطلاعات صفحه» غير فعال می شوند.

چه چيزهايي لازم است تا نوار کار گوگل راه اندازي شود ؟

پايين ترين دستگاه مورد نياز براي اجراي نوار کار گوگل اين ها هستند :

- سیستم عامل ویندوز ۲۸/۹۵/XP/ME/NT
- Microsoft Internet Explorer نسخه ۵ یا بالاتر

هنگامي که نوار کار را نصب نموديد،ممکن است پيغام خطاي Active X دريافت کنيد در اين صورت چه کاری بايد انجام داد ؟

احتمالا تنظيمات امنيتي اينترنت را بر روي "High" قرار داده ايد.اين تنظيمات از اجرا شدن "ActiveX Controls" جلوگيري مي كند. براي نصب كردن نوار Google ،شما بايد " Active تود را فعال كنيد. براي انجام اين كار،

1. به منوی Tools رفته > و سپس گزینه Internet Option را انتخاب کرده

- 2. زبانه Security را انتخاب کرده
- 3. بر روی شکل Internet که در این قسمت قرار دارد کلیک کنید
  - 4. و تنظیمات امنیتی خود را به Medium تغییر دهید:

د اگر شما ميله اي متغير راکه گزينه هايي بر روي آن موجود بود ديديد ،آن را بر روي Medium قرار دهيد.

را بزنيد و سپس Default Level را بزنيد و سپس نوار ميله اي را تغيير داده و آن را بر روي Medium قرار دهيد.

چنانچه مشاهده كرديد در حال حاضر اين تنظيمات را انجام داده
 ايد و تنظيمات امنيتي اينترنت شما بر روي Medium قرار دارد،از اين
 قسمت صرفنظر كرده و به قسمت ٦ برويد.

5. گزینه Ok راکلیك کنید و از این کادر خارج شوید

اگرنوار کار گوگل را نصب کرده،اما آن را نمییابید. چه اتفاقی افتاده ؟

اگر شما نوار کار را مشاهده نکردید،به View < Toolbars بروید و سپس روي Google option تقه بزنید.

اين را بدانيد كه بعضي از نوشتارهاي قديمي E 5.0 يك اشكال واضح در پشتيباني نوارهاي كار دارد.نوار كار گوگل ممكن است زير اسم 'Radio' جا بگيرد (معمولا دومين ليست).همچنين اين مسئله از بالا آمدن نوار كار گوگل در اولين باري كه نصب ميشود جلوگيري ميكند. به Toolbars > View برويد و بعد دومين انتخاب راديويي يا radio option را انتخاب كنيد.

اگر از مرورگر اینترنت اکسپلورر ۶ استفاده می کنید و برای دریافت فایل میله ابزار گوگل با دشواری روبرو شده اید، لطفا حتما این گزینه ها را در مرورگر خود فعال کنید: Tools<Internet Options< Advanced < Enable third party browser extensions چه آدرسی را برای دوستانتان بفرستید تا آنها هم نوار کار گوگل را نصب کنند ؟ شما می توانید در http://toolbar.google.com/intl/fa/ به نوار کار گوگل دست یابید. چگونه میتوانید پیشینه جستجوی خود را پاك كنید ؟ اگر میخواهید جستجوهای قبلی را از لیست یاک کنید : 1. روی آرم گوگل کلیک کنید تا یک منو پایین بیاید. 2. گزینه پاک کردن جستجوهای قبلی را انتخاب کنید. این کار باعث می شود که جستجوهای قبلی از لیست حذف شوند. توجه : این عمل پیشینه نوار ابزار شما را پاك میكند، كه این با پاك كردن پیشینه مرورگر شما متفاوت است. برای پاك كردن پیشینه مرورگر Explorer Internet : 1. بر روی منوی Tools مرورگر کلیک کنید. 2. گزینه Internet Options (آخرین گزینه فهرست) را انتخاب کنید 3. زبانهGeneralرا انتخاب كنيد. 4. کلیدClear Historyرابزنید.برای خاموش کردن امکان ثبت پیشینه عدد "Days to keep pages in history"را به ۰ (صفر) تغییر دهید